## **Banner 9 – Student Registration Permit-Override (SFASRPO)**

When a student tries to register for a course and receives a Registration Add Error they may need a permit override for the class. Departments issue permits for prerequisites, closed sections, instructor/advisor/department approval, field of study restrictions, duplicate courses and time conflicts. The Office of Admissions, Records and Registration issues permits for class and level restrictions, thesis and dissertation courses, and repeat courses.

**NOTE**: Only the department that houses a course should issue permits for that course. **DO NOT issue permits for another department's courses.** Use your access appropriately, as this screen maintains user-name and date information.

It's important to know what kind of error a student is receiving so that the correct permit is issued. Below is an example of what students see when they receive Registration Add Errors:

| Registration Add Errors            |       |      |        |     |               |       |          |        |            |            |              |
|------------------------------------|-------|------|--------|-----|---------------|-------|----------|--------|------------|------------|--------------|
| Status                             | CRN   | Subj | Crse   | Sec | Level         | Cred  | Grade Mo | ode    | Title      |            |              |
| Closed Section                     | 10851 | ART  | 3093 ( | 003 | Undergraduate | 3.000 | Standard | Letter | CERAMICS   |            |              |
| Prerequisite and Test Score error  | 13964 | MDIA | 4303 ( | 0   | Undergraduate | 3.000 | Standard | Letter | ADVANCED   | FILMMAKING | G TECHNIQUES |
| Prerequisite and Test Score error  | 14056 | MDIA | 3313 ( | 0   | Undergraduate | 3.000 | Standard | Letter | AUDIO AND  | VIDEO PRO  | DUCTION      |
| Field of Study Restriction - Major | 13586 | SOC  | 2223   | 10A | Undergraduate | 3.000 | Standard | Letter | SOCIAL PRO | OBLEMS     |              |
| Add Classes Worksheet              |       |      |        |     |               |       |          |        |            |            |              |
| CRNs                               |       |      |        |     |               |       |          |        |            |            |              |
|                                    |       |      |        |     |               |       |          |        |            |            |              |
|                                    |       |      |        |     |               |       |          |        |            |            |              |

Notice that below "Registration Add Errors" is a table that lists the error and the course receiving the error. If a student tells you they're just receiving an error ask them what is listed under "Status" as this tells you what permit they need.

For example, CRN 10851 above is a closed section, so a ROOM permit could be used to override the error.

**NOTE**: If courses are listed as co-requisites and the student is receiving a prerequisite error they may not be registering for both classes at the same time. To do this, they'll enter *both* CRNs in the fields under "Add Classes Worksheet" and then click "Submit Changes".

Once a permit has been issued the student will receive an email and needs to then register for the course. Issuing a permit does not register the student for the course; they still have to go into Self Service and register themselves.

**NOTE**: Departments need to keep up with the number of permits issued, as students may not always register themselves immediately, despite receiving the email reminder. *Failure for the student to register in a timely manner may result in them losing a seat in the class, or require an additional ROOM override.* 

Permits are issued using the screen SFASRPO.

Search for "SFASRPO" using either "Search..." on the home screen or the upper left corner magnifying glass.

Enter the student's ID number and the term then click "Go".

| ×                          | Student Registration Permit-Override SFASRPO 9.3.6 (RACT)             |   |                    |     |         |               |         |          | Å       | *        |
|----------------------------|-----------------------------------------------------------------------|---|--------------------|-----|---------|---------------|---------|----------|---------|----------|
| ID: Term: 201760 2017 Fall |                                                                       |   |                    |     |         |               |         | Start Ov | rer     |          |
| ▼ STUDE                    | STUDENT PERMITS AND OVERRIDES                                         |   |                    |     |         |               | - Delet | e ¶      | Сору    | 🗨 Filter |
| Permit                     | *                                                                     | • | Permit Description | CRN | Subject | Course Number |         |          | Section | ı        |
|                            |                                                                       |   |                    |     |         |               |         |          |         |          |
|                            | Image: Control of 1         Image: Control of 1         Record 1 of 1 |   |                    |     |         |               |         |          |         |          |

Enter the appropriate code in the "Permit" field. You can also click "..." to select the appropriate code from a list.

| APPROVE   | Override instructor/advisor/department approval                                                   | Assign to CRN                                                                                    |
|-----------|---------------------------------------------------------------------------------------------------|--------------------------------------------------------------------------------------------------|
|           | This could be used to override special approvious student into a course that needs and instruct   | val codes IN, AA, and DP, for example allowing a tor's signature in order to enroll.             |
| DEGREE    | Override degree conflict                                                                          | Assign to CRN                                                                                    |
|           | This could be used to override a Field of Stud<br>pursuing a BA trying to enroll in a course rest | ly Restriction – Degree error, for example a student tricted to BSRS students.                   |
| DUPLICATE | Override duplicate course                                                                         | Assign to CRN                                                                                    |
|           | This could be used to allow enrollment in two<br>two sections of a repeatable Special Topics c    | o sections of the same course at once, for example ourse with different subtitles.               |
| MAJOR     | Override major conflict                                                                           | Assign to CRN                                                                                    |
|           | This could be used to override a Field of Stud<br>declared as a History major trying to take a c  | ly Restriction – Major error, for example a student<br>ourse restricted to Nursing majors.       |
| PREREQ    | Override pre- and co-requisites                                                                   | Assign to Course Subject/Number                                                                  |
|           | This could be used to override a Prerequisite student to take courses out of sequence in o        | and Test Score error, for example to allow a rder to stay on track to graduate.                  |
| PROGRAM   | Override program conflict                                                                         | Assign to CRN                                                                                    |
|           | This could be used to override a Field of Stud<br>the Chemistry BA program trying to enroll in    | ly – Program restriction, for example a student in a course restricted to Chemistry BS students. |
| ROOM      | Override class maximum                                                                            | Assign to CRN                                                                                    |
|           | This could be used to override a Closed Secti<br>a 2:00 lab but all of the seats are already take | on error, for example if a student wants to enroll in en.                                        |
| TIME      | Override time conflict                                                                            | Assign to CRN                                                                                    |
|           | This could be used to override a Time Conflic sparingly and instead encourage students to         | t error. It's recommended to use this permit find courses that don't conflict.                   |

Enter the course information. If you enter the CRN it will automatically populate the remaining fields. If you do not know the CRN entering the Subject, Course Number, and Section will automatically populate the corresponding CRN.

**NOTE**: When attempting to perform a query for the CRN or course information you may receive an error as query is only available if you have access to registration. If you don't have registration access you'll need to search using SSASECQ.

Noted in the table on page 2, some permits should be assigned to specific CRNs. This way the student is only able to register for the specific approved section. Some permits can be assigned using only the Subject and Course number. This will allow the student to register for any CRN that falls under the specified course.

| ×                                                          | Student Re | ÷                            |       | Å       | *             |  |         |          |  |
|------------------------------------------------------------|------------|------------------------------|-------|---------|---------------|--|---------|----------|--|
| ID: Term: 201760 2017 Fall                                 |            |                              |       |         |               |  |         |          |  |
| ▼ STUDENT PERMITS AND OVERRIDES   ■ Insert ■ Delete ■ Copy |            |                              |       |         |               |  | Сору    | 🗣 Filter |  |
| Permit                                                     | *          | Permit Description           | CRN   | Subject | Course Number |  | Section |          |  |
| APPRO                                                      | VE         | Override Instructor Approval | 64417 | PSY     | 380V          |  | 008     |          |  |
| PRERE                                                      | EQ         | Override Prerequiste         |       | COMS    | 3211          |  |         |          |  |
| I of 1 > >         5 > Per Page         Record 1 of 2      |            |                              |       |         |               |  |         |          |  |

Once all necessary information has been added click "Save" in the lower right.

When you save the permit an email is automatically sent to the student indicating that they have been issued a permit and instructing them how to register online. *Issuing a permit does not register the student for the course; they still have to go into Self Service and register themselves.* 

The student can also view the permit under "Registration Status" in their Self Service account.

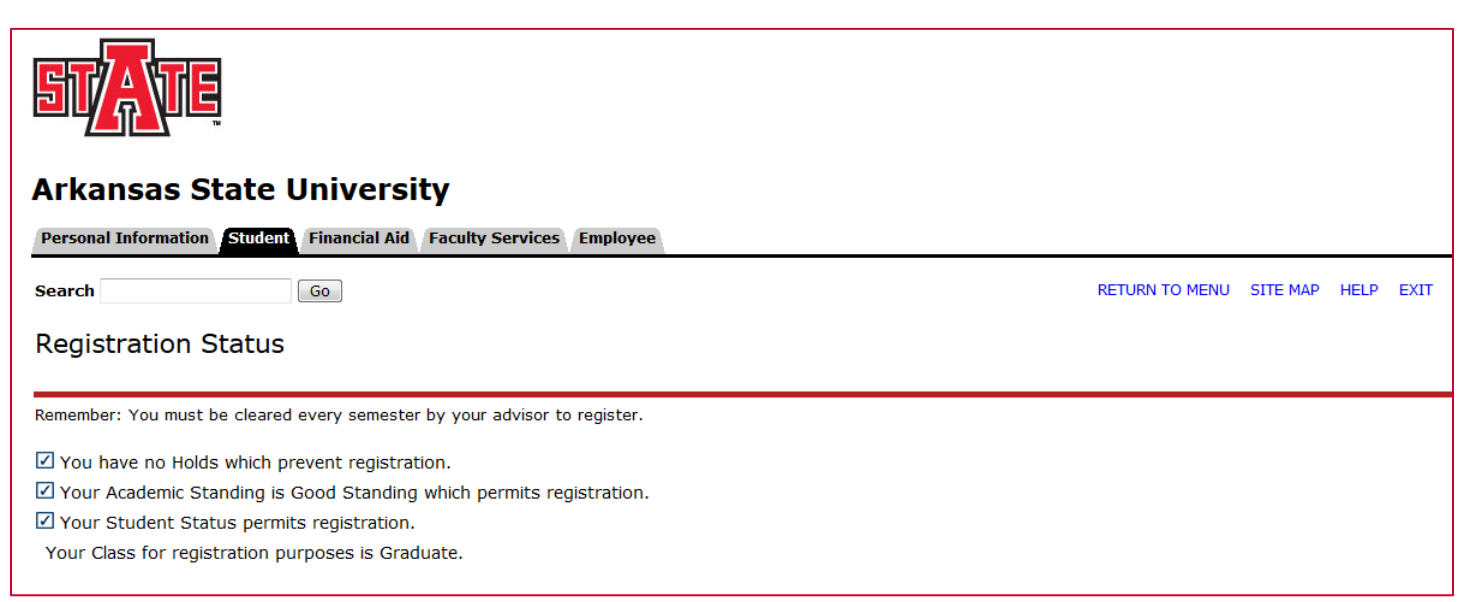

To issue a permit for another student, click "Start Over" on the upper right.